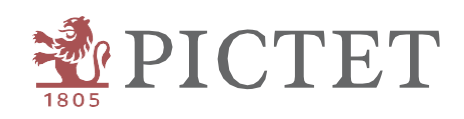

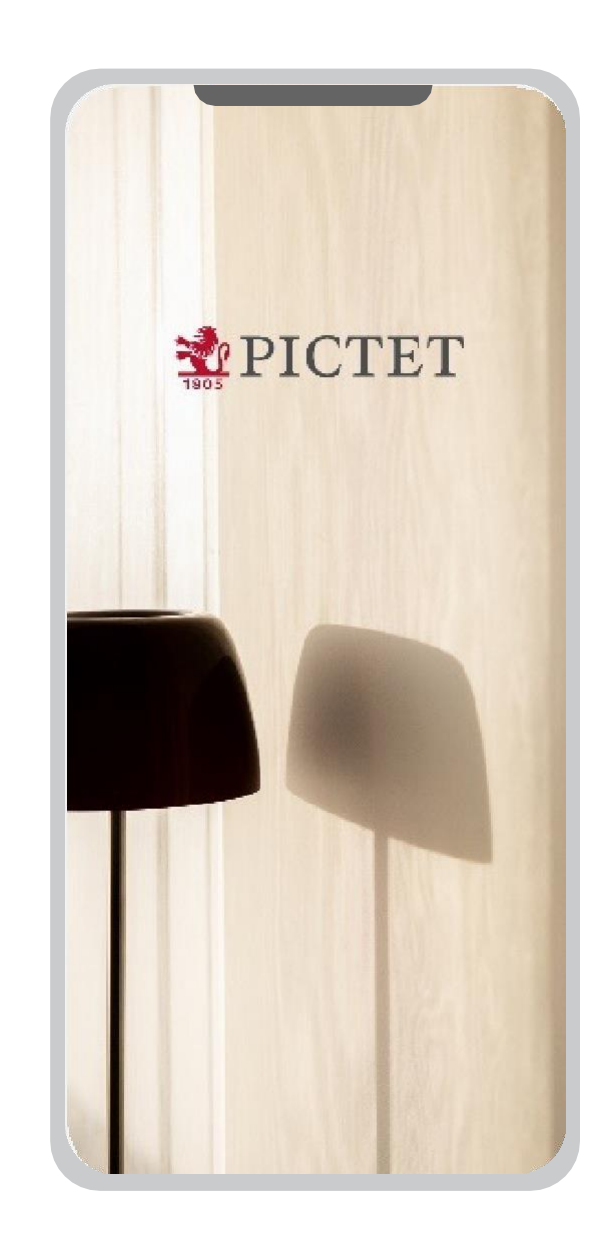

# Pictet Wealth

HOW TO ACCESS PICTET CONNECT

## Introduction

This guide is designed to help you access Pictet Connect using Pictet Wealth authentication.

If you have any questions or need assistance using the service, feel free to call our Client Call Centre (+41 58 323 4567).

## Pictet Wealth web login

# Pictet Wealth web login

### 1. Log in

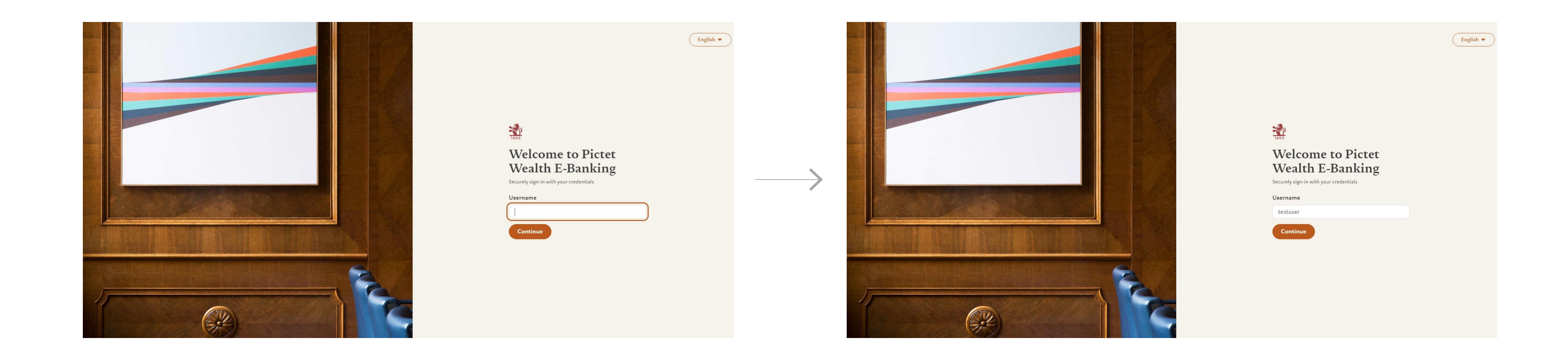

Go to Pictet Wealth on your computer: <u>https://pictetwealth.pictet.com</u>

Enter your credentials to log in

# Pictet Wealth web login

### 2. Scan the QR code

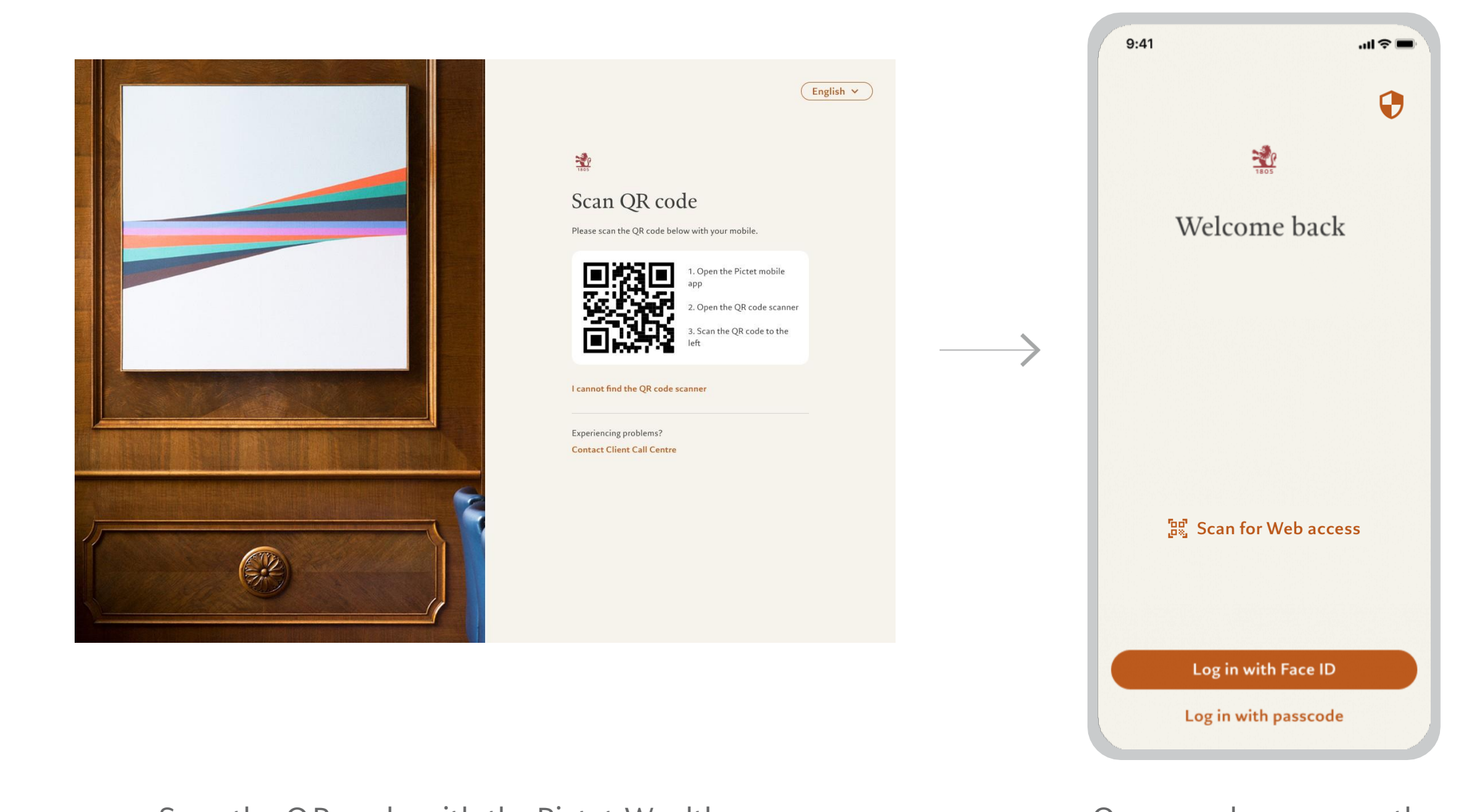

Scan the QR code with the Pictet Wealth app on your mobile

On your phone, open the Pictet Wealth app and select Scan for Web Access

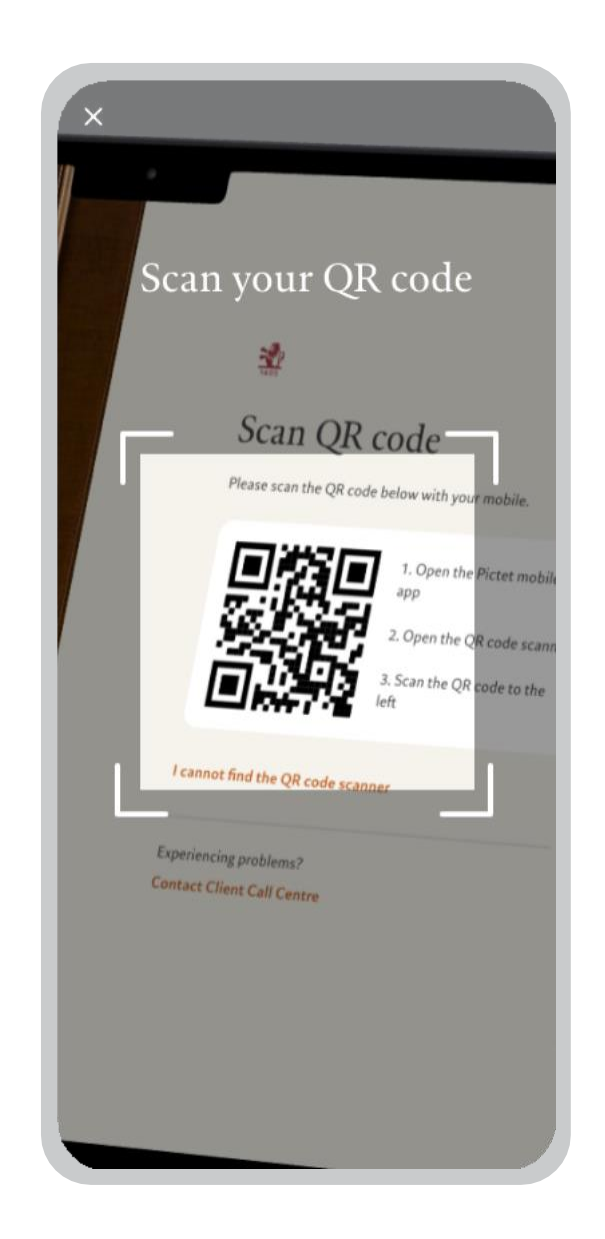

Scan your QR code

## Pictet Wealth web login

### 3. Authentication and connection

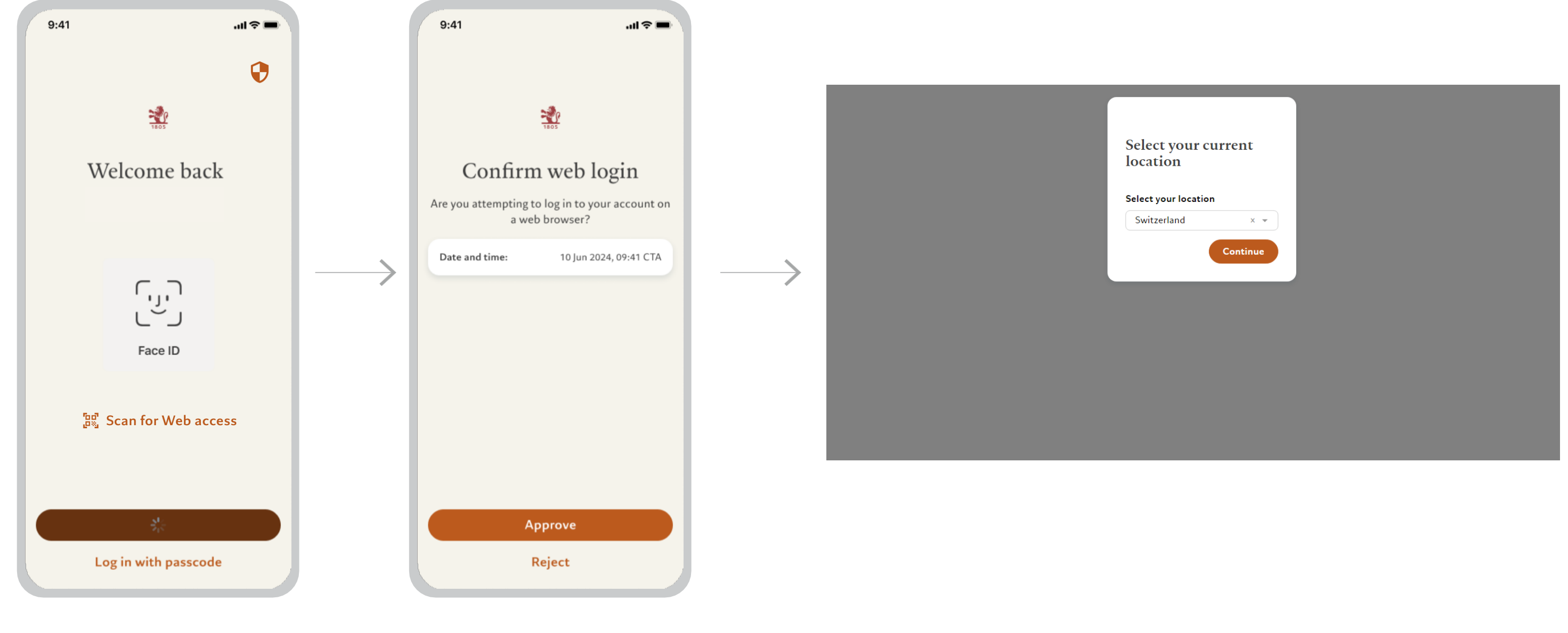

Authorise authentication using Face ID

Approve the web login

To complete your login, select your current location. You're all set!

## Access Pictet Connect

## Access Pictet Connect

1. Redirect to Pictet Connect

| (i) YTD (8 Aug 2024)<br>-4.49%  |                                 |
|---------------------------------|---------------------------------|
|                                 | ~                               |
|                                 |                                 |
| (1) YTD (8 Aug 2024)<br>+0.52%  | View details 🗸 🗸                |
| (i) YTD (8 Aug 2024)<br>-11.74% | View details                    |
|                                 | (1) YTD (8 Aug 2024)<br>-11.74% |

To access Pictet Connect, click on the "Pictet Connect" link in the top banner

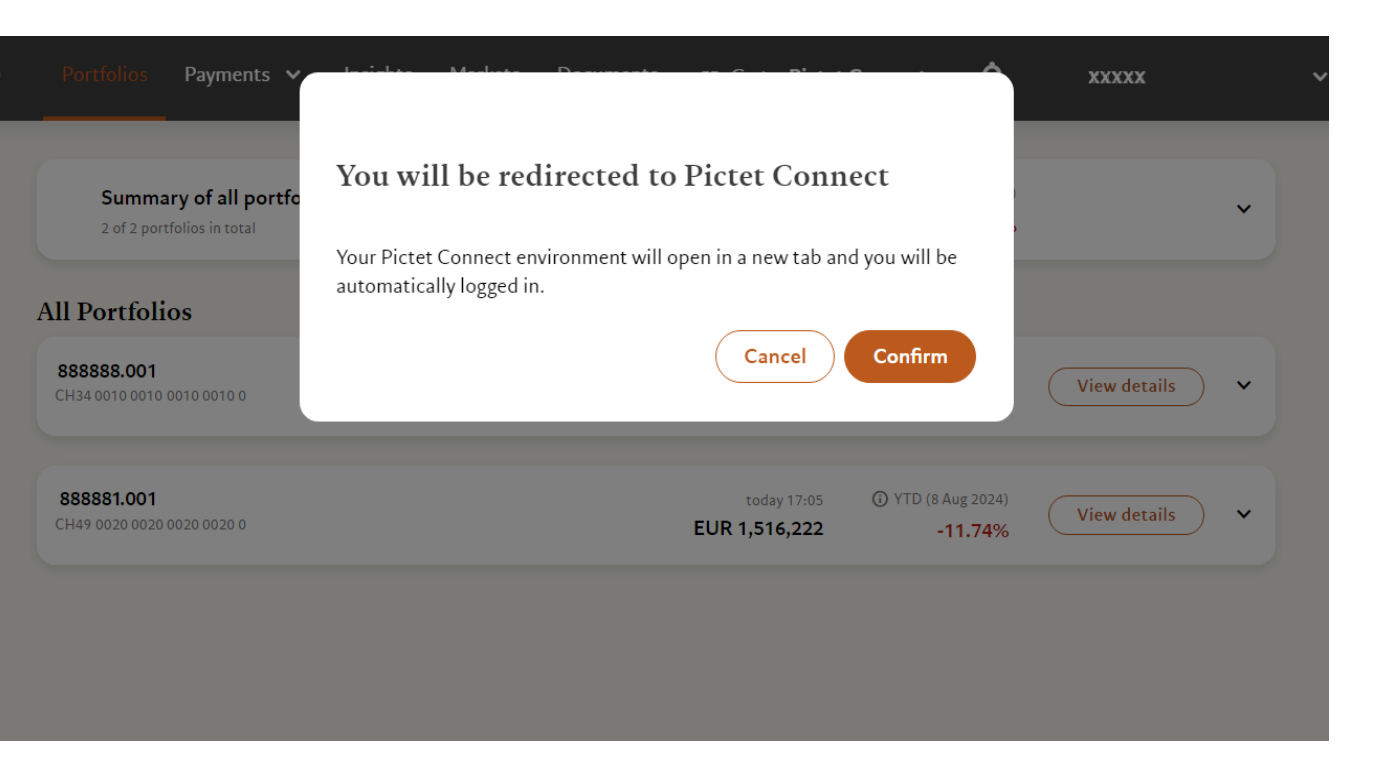

Confirm the redirection to Pictet Connect

## Access Pictet Connect

### 2. Redirection successful

| shbo                                    | Portfolio l               | ist                      |           |          | Payments for empl                                                                     |
|-----------------------------------------|---------------------------|--------------------------|-----------|----------|---------------------------------------------------------------------------------------|
| Portfolios<br>y≡<br>Orders<br>Reporting | Portfolios di<br><b>2</b> | splayed                  |           |          | Basic payments: postal ac<br>international, internal tra                              |
|                                         | ♥ Filter b                | y group or consolio      | dation    |          | Transfers<br>If you have any general que<br>hesitate to contact the sup               |
| 000                                     | Portfolio nam             | Portfolio name or number |           |          |                                                                                       |
| forma                                   | As at                     | Currency                 | Valuation | Perf YTD | To enter a new standing or<br>Excel/File/New/Ordre perr<br>the standing orders team b |
| orresp                                  |                           | CHF                      | 872       | -0.13%   | permanents or by internal<br>permanents")<br>If you have any other quest              |
|                                         |                           | N/A                      | N/A       | 0.00%    |                                                                                       |
|                                         |                           |                          |           |          |                                                                                       |

You are now logged into Pictet Connect

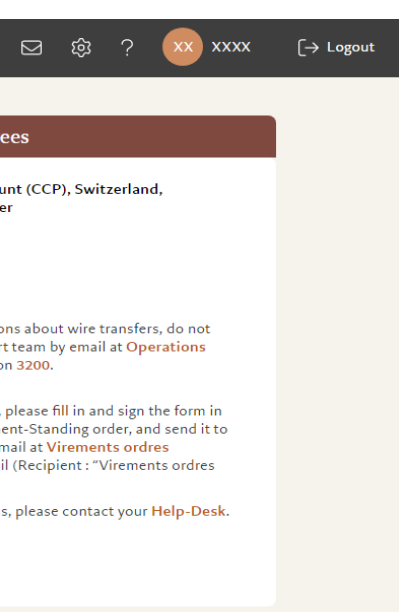